### 113.2 學期 英文/資訊畢業門檻替代課程選課作業說明

#### 一、說明:

- (一) 對象:日四技三年級、四年級及延修生,未通過英文/資訊畢業門檻者。
- (二) 欲修習「英文/資訊替代課程」,需於 01 月 13 日(週一)至 02 月 11 日(週二)先上傳 符合規定之檢定成績單,經審查後才能上網選課。

#### (三) 英文基本能力:

- 1. 依本校「學生英文能力畢業資格檢定實施辦法」辦理。
- 2. <u>非國際溝通英語系之日間部學生</u>,若參加英文能力檢定測驗後未通過者,才可補修 英文能力替代課程,成績及格視同通過英文能力之基本要求。
- 學生修習替代課程期間仍可隨時參加英文能力檢定考試,若成績通過取得證書,則 可辦理課程退選。
- (四) 資訊基本能力:(限第二類系學生)
  - 1. 依本校「資訊能力檢定實施辦法」辦理。
  - 第一類為:智慧科技應用系、多媒體遊戲發展與應用系、健康事業管理系及醫療器 材發展與應用系;其餘系為第二類。
  - 學生若參加檢定測驗後未通過者,第一類學生須加修所屬系所指定之資訊課程,第 二類學生則須加修「資訊基礎能力」(須收上機費)課程,成績及格視同通過資訊 能力之基本要求。
- 二、作業流程:
  - (一)學生須於 01 月 13 日(週一)至 02 月 11 日(週二)至本校學生資訊系統(新),上傳符合 英文或資訊能力規定之檢定成績單,經審查通過後,始能取得選課資格,逾時將關 閉上傳系統。
  - (二)請上傳**清晰、可辨識**學生姓名之檢定成績單。
    ※重要提醒:(非輸入類)TQC 成績單下載,請於 1/23(三)前向推廣中心提出申請, 公告連結:https://pse.is/6y56dr
  - (三)上傳各檢定成績單路徑: 弘光首頁→在校學生→單一入口平台(輸入學號及密碼) → 學生資訊系統(新)→課務資料維護→英文/資訊替代課程 檢定成績單上傳系統
  - (四)選課路徑:弘光首頁→在校學生→選課系統(輸入學號及密碼)→英文/資訊替代課程
  - (五)依下表時程辦理網路選課,以即選即知之方式辦理, **額滿為止**。

## 三、 辦理時程:

| 時間                | 辦 理 事 項                                                        | 備註                |
|-------------------|----------------------------------------------------------------|-------------------|
| 01/13()-02/11()   | 英文 / 資訊畢業門檻配套課程選課 · 上傳未通過之<br>「檢定成績單」                          | 限日四技延修生           |
| 02/12(三)-02/13(四) | 課務組審查英文 / 資訊未通過之「檢定成績單」                                        | 」    反<br>大三生、大四生 |
| 02/14(五)          | 開放審查結果查詢・符合資格者才可於下列時間選課                                        |                   |
| 02/17()-02/24()   | 英文 / 資訊畢業門檻配套課程選課( <mark>限大四及延修</mark><br><mark>生</mark> )即選即知 | 上午 8 點半<br>開始     |
| 02/19(Ξ)-02/24(−) | 英文 / 資訊畢業門檻配套課程選課( <mark>限大三</mark> )即選即<br>知                  | 上午 8 點半<br>開始     |

### 四、開課資訊:

| 基礎職場英文                        | 資訊基礎能力                        |  |
|-------------------------------|-------------------------------|--|
| W — 9~10 / 吳舜華 / 02352 / N201 | W 三 9~10 / 徐婉琳 / 02357 / G502 |  |
| W 一 9~10 / 林靜美 / 02353 / N202 |                               |  |
| W 三 9~10 / 楊琇茹 / 02354 / N204 |                               |  |
| W 三 9~10 / 陳數紅 / 02355 / N207 |                               |  |
| W四9~10/卓淑美/02356/N201         |                               |  |

# 五、上傳資料-常見 Q&A

| 問題                                      | 回覆                                 |  |
|-----------------------------------------|------------------------------------|--|
|                                         | A1:需上傳照片檔( Jpg、Jpeg、Png ),檔案大小不可超過 |  |
| 1 为,,,,,,,,,,,,,,,,,,,,,,,,,,,,,,,,,,,, | 5MB                                |  |
| 1.荷门盔具科工诲大蚁!                            | A2:確認是否有誤勾選「將之前審核通過的上傳檔案帶入」        |  |
|                                         | 位項目                                |  |

| 問題                             |                                                                                                    | 回覆                                                       |  |
|--------------------------------|----------------------------------------------------------------------------------------------------|----------------------------------------------------------|--|
| 2.如何確認是否上傳成功?                  | 視窗內是否有看到您上傳的相定          A030A50 英文/資訊替代課程 檢定成績單上傳         學年:         第年:       112         學期:       2         學年:       112         學期:       2         2.請按「選擇檔案」鍵選擇要上傳的照片或「         2.請按「選擇檔案」鍵選擇要上傳的照片或「         2.就後按「上傳」鍵上傳。         「英文」替代課程上傳系統         第之前審核通過的上傳檔案帶入         選擇檔案       未選擇任何檔案         上傳狀態:       審核通過,請依規定時間上網選課         審核備註:       上傳時間:         上傳檔案:       IMG_4878.jpeg         「医爾爾爾爾爾爾爾爾爾爾爾爾爾爾爾爾爾爾爾爾爾爾爾爾爾爾爾爾爾爾爾爾爾爾爾爾 | 3月,如沒有請檢查檔案是否符合規 5.4.4.4.4.4.4.4.4.4.4.4.4.4.4.4.4.4.4.4 |  |
| 3.為什麼我上傳後顯示無權限?                | 申請對象:大四學生及延修生(上學期);大三下、大四學生及延<br>修生(下學期)                                                                                                    |                                                          |  |
| 4.還沒有拿到證照資料,怎麼處理?              | 請詢問原報名單位可領取成績<br>務組協助處理                                                                                                    | f單時間,若有疑慮可電洽教務處課                                         |  |
| 5.如果學期中通過檢定,是否可以不<br>用繼續上替代課程? | 可以,請攜帶及格成績單影本                                                                                                    | 、,到教務處課務組辦理退選                                            |  |

六、攸關學生取得畢業資格,請務必留意相關規定及選課,以利如期畢業。若有任何相關問題,請於上班時間來電詢問04-26318652分機1254~1257。
內外科護理學實習(二)

教務處課務組 敬啟 114.01.09